## Como realizar pagos de cuotas y colegiaciones en la web de COPPROBI vía Mercado Pago

Para cualquier tipo de transacción que se quiera hacer, es necesario que el matriculado ingrese al sistema accediendo al botón "Acceso colegiados" que se ubica en el extremo superior derecho del sitio <u>www.copprobicba.org.ar</u>.

Los datos de acceso si es la primera vez que ingresa son:

- para el DNI : el número de dni sin puntos ni espacios
- para el password : también el número de dni sin puntos ni espacios si es su primera vez o el que haya utilizado al cambiarlo.

Si aún no ha cambiado el password, el sistema le sugerirá hacerlo mediante una leyenda ubicada en el extremo inferior derecho del sitio, desde allí podrá realizar esa acción.

## Pagos a través de la plataforma de Mercado Pago Argentina.

Con este método, el sistema permitirá abonar cuotas y/o colegiaciones con tarjeta de crédito, Link Pagos, Rapipago y Pago Fácil.

Para hacer pagos por esta vía, debe acceder a la sección "Mi matricula". Allí se puede ver estado actual de la misma, las cuotas generadas, y en qué situación se encuentra cada cuota o colegiación.

**IMPORTANTE => LEER**: si usted posee cuenta en Mercado Libre y/o se encuentra logueado con ella, primero diríjase a la página de Mercado libre y pulse en salir. EN esta transacción, los datos son provistos por el propio sistema de CoPProBi y no debe usar su cuenta de Mercado Libre en ningún momento.

| ndiente<br>ndiente | 31-08-2015 -> vencida<br>30-09-2015 -> vencida | 100.00                                                                                               | 100.00                                                                                                    | - No emitido -                                                                                                    |                                                                                                    |
|--------------------|------------------------------------------------|----------------------------------------------------------------------------------------------------|----------------------------------------------------------------------------------------------------|----------------------------------------------------------------------------------------------------|----------------------------------------------------------------------------------------------------|
| ndiente            | 30-09-2015 -> vencida                          |                                                                                                    |                                                                                                    | no criticido                                                                                                    |                                                                                                    |
| ndianta            |                                                | 100.00                                                                                               | 100.00                                                                                                    | - No emitido -                                                                                                    |                                                                                                    |
| nulence            | 04-11-2015 -> vencida                          | 100.00                                                                                               | 100.00                                                                                                    | - No emitido -                                                                                                    |                                                                                                    |
| ndiente            | 30-11-2015 -> vencida                          | 100.00                                                                                               | 100.00                                                                                                    | - No emitido -                                                                                                    |                                                                                                    |
| ndiente            | 31-12-2015 -> vencida                          | 100.00                                                                                               | 100.00                                                                                                    | - No emitido -                                                                                                    |                                                                                                    |
| ndiente            | 03-02-2016 -> vencida                          | 100.00                                                                                               | 100.00                                                                                                    | - No emitido -                                                                                                    |                                                                                                    |
| ndiente            | 29-02-2016 -> vencida                          | 100.00                                                                                               | 100.00                                                                                                    | - No emitido -                                                                                                    |                                                                                                    |
| ndiente            | 31-03-2016 -> vencida                          | 100.00                                                                                               | 100.00                                                                                                    | - No emitido -                                                                                                    |                                                                                                    |
| ndiente            | 04-05-2016 -> vencida                          | 100.00                                                                                               | 100.00                                                                                                    | - No emitido -                                                                                                    |                                                                                                    |
| ndiente            | 31-05-2016 -> vencida                          | 100.00                                                                                               | 100.00                                                                                                    | - No emitido -                                                                                                    |                                                                                                    |
| ndiente            | 30-06-2016 -> vencida                          | 100.00                                                                                               | 100.00                                                                                                    | - No emitido -                                                                                                    |                                                                                                    |
|                    |                                                |                                                                                                    |                                                                                                    |                                                                                                    |                                                                                                    |
|                    | PAGAR CON MERCADO PAG                          | GO UPON PA                                                                                           | RA BANCO DE CORD                                                                                                    | ова                                                                                                    | 800.00 \$                                                                                                    |
| seleccioná         | las contas que querés pagar                    | , uusca el botón                                                                                     | cupon para merca                                                                                                    | do pago                                                                                                    |                                                                                                    |
| s                  | eleccioná<br>VISA                              | PAGAR CON MERCADO PA<br>eleccioná las unitas que querés pagar<br>VISA MasterCard AMERICAN<br>EXTRESS | PAGAR CON MERCADO PAGO JUPON PA<br>eleccioná las unhas que querés pager , ousca el botón<br>VISA MasterCard AMERICAN<br>EXPRESS | PAGAR CON MERCADO PAGO<br>Eleccioná las totas que querés pares, ousca el botón cupon para mercar<br>VISA<br>Mastercard<br>AMERICAN<br>EXPRESS | PAGAR CON MERCADO PAGO UPON PARA BANCO DE CORDOBA<br>eleccioná las tertas que querés pager, pusca el botón cupon para mercado pago<br>VISA Mastercaro American<br>ECRRESS |

## Imagen de ejemplo de la pantalla de la matrícula.

Una vez allí, puede seleccionar las cuotas que quiera abonar marcando las mismas en la parte derecha de cada una y pulsar el botón "**PAGAR CON MERCADO PAGO**" emplazado en el extremo inferior del listado.

El sistema lo dirigirá hacia la siguiente pantalla donde se pueden observar:

- el monto de cuotas
- cargo de servicio
- total a pagar
- botones de cancelación y continuación del pago

(ver imagen abajo)

| Se encontraron 1 pagos aprobados, 0 anulados y 0 sin procesar. Total :1   <u>Ver detalle de pagos externos</u>           |
|----------------------------------------------------------------------------------------------------|
| No se pueden crear certificados                                                                                          |
| Contraction Chora podes pagar tus cuotas a través de mercado pago 🛛 🔤 🔤 📰 🛄 rapisos 🚳 🧇                                  |
| pago seleccioná las cuotas que querés pagar y busca el botón cupon para mercado pago en la parte inferior de esta página |
| Comprobante 1467849727000639 para Mercado Pago creado correctamente                                                      |
| Comision pago online : \$ 51.44                                                                                          |
| Total a pagar : \$ 851.44                                                                                                |
| CANCELAR PAGO POR MERCADOPAGO                                                                                            |
| Pagar con Mercado Pago                                                                                                   |
| So managen VISA 🗮 🌨 🥪 represent                                                                                          |

Continúa en siguiente página

Si eligió seguir con el proceso de pago, el sistema lo redirigirá a la plataforma de mercado pago para continuar *(ver imagen de abajo)* 

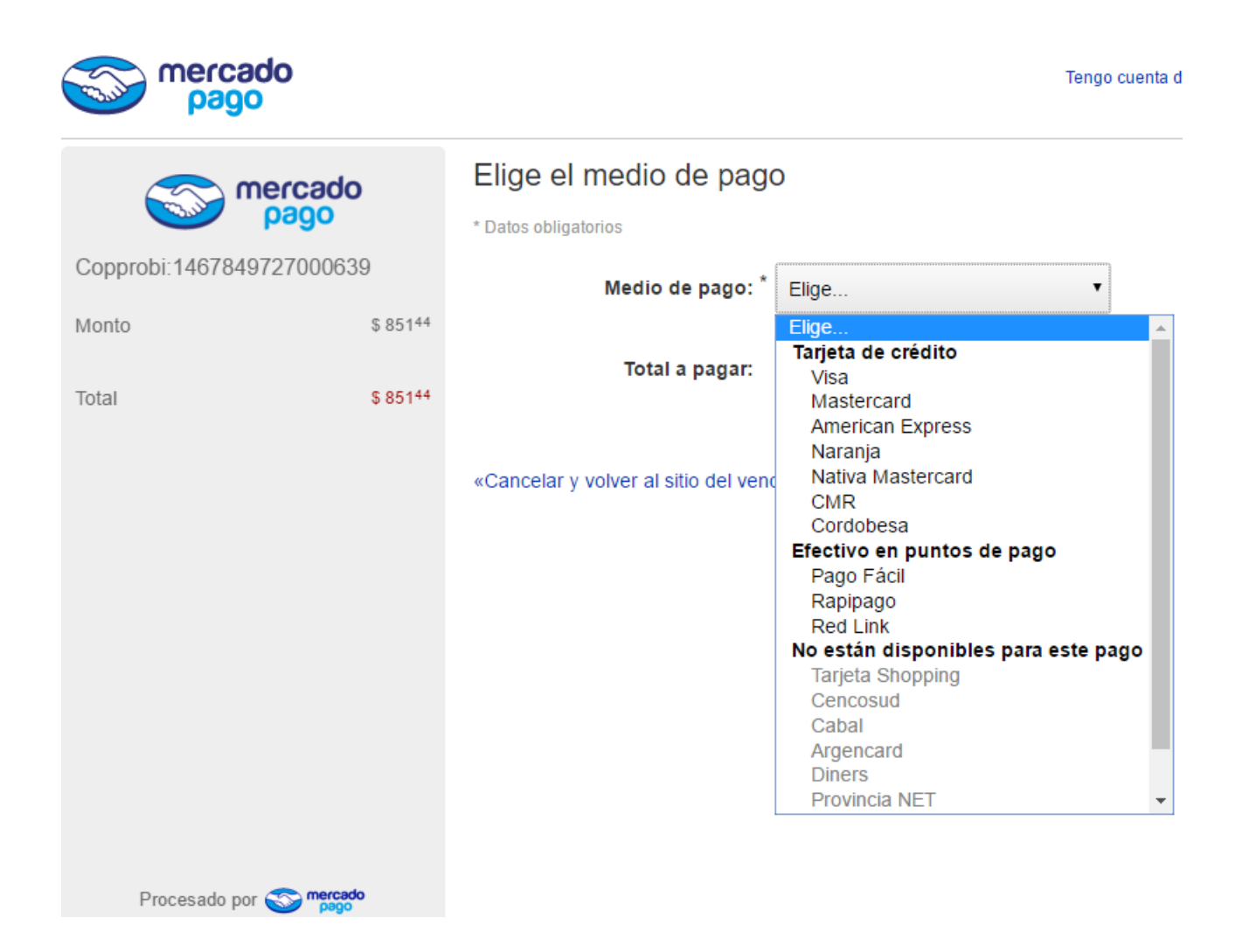

Desde esta pantalla también puede cancelar el proceso de pago mediante el link «Cancelar y volver al sitio del vendedor

Si decidió seguir, seleccione la forma de pago por tarjeta o efectivo en puntos de pago y pulse el botón **CONFIRMAR PAGO** 

Continúa en siguiente página

| ogeq σ                    |                      | Elige el medio de pago                                       |  |  |
|---------------------------|----------------------|--------------------------------------------------------------|--|--|
|                           |                      | * Datos obligatorios                                         |  |  |
| Copprobi:1467849727000639 |                      | Medio de pago: * Nativa Mastercard                           |  |  |
| Monto                     | \$ 851 <sup>44</sup> |                                                              |  |  |
|                           | 0.05111              | Número de tarjeta: *                                         |  |  |
| lotal                     | \$ 851**             | Fecha de vencimiento: * Mes V Año V                          |  |  |
|                           |                      | Código de seguridad: * Últimos 3 números que están al dorso. |  |  |
|                           |                      | Nombre y apellido: * mi nombre                               |  |  |
|                           |                      | Tal como está impreso en la tarjeta.                         |  |  |
|                           |                      | Documento: * DNI • 99999999                                  |  |  |
|                           |                      | Total a pagar: \$ 85144                                      |  |  |
| Procesado por 🍧           | mercado<br>pago      | Confirmar pago                                               |  |  |

Una vez confirmado el pago, si el mismo se hizo con tarjeta de crédito el sistema redireccionará a la siguiente pantalla con estado aprobado:

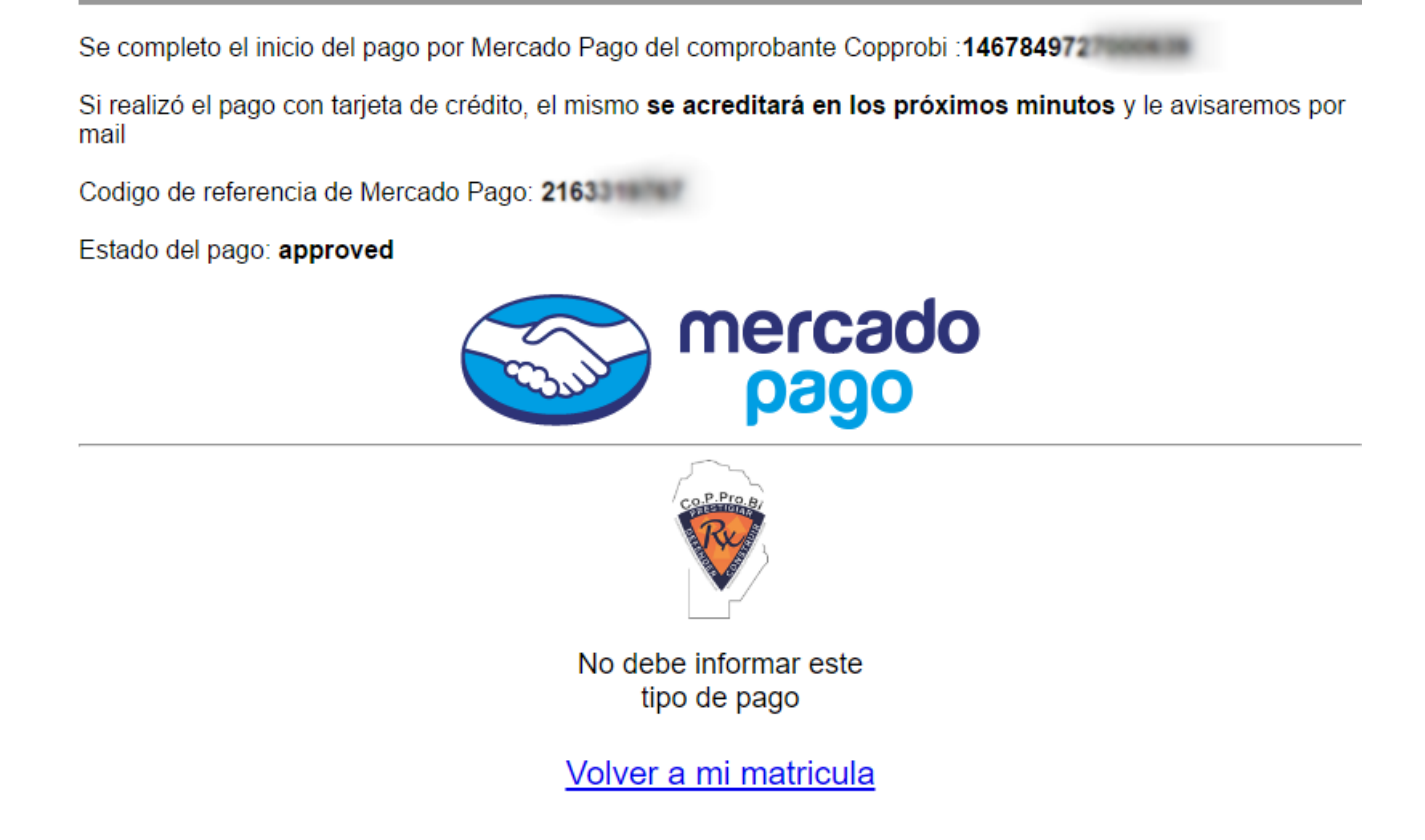

Si por el contrario, el pago se realizará con efectivo en puntos de pago o Link, el sistema de **mercado pago** mostrará una pantalla como la de abajo.

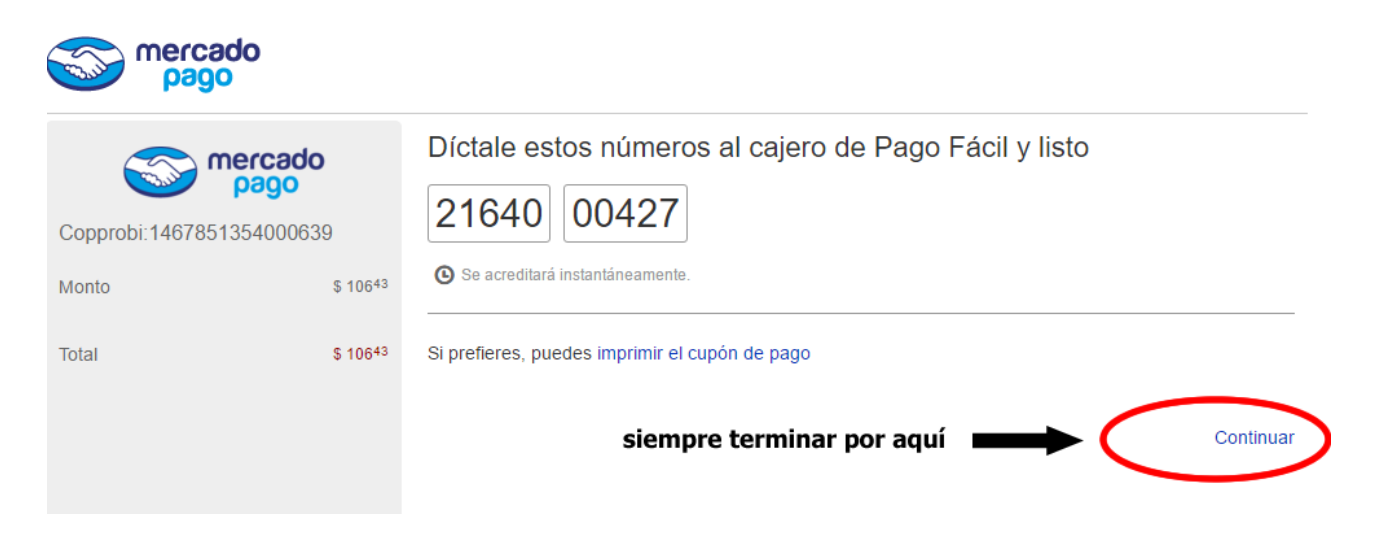

En este caso, el estado del pago quedará pendiente hasta que se concrete el pago en el punto de cobro (debe tomar nota de los números o imprimir el comprobante desde el link <u>imprimir cupón de pago</u> y abonar en los próximos 5 días corridos). Para terminar pulse sobre el link <u>Continuar</u> marcado en la figura de arriba, y el sistema lo dirigirá a la pantalla final (ver imagen de abajo). **Es importante que termine el proceso allí, no cierre el navegador directamente.** 

Pago en Matricula de '

Se completo el inicio del pago por Mercado Pago del comprobante Copprobi :146785135

Si seleccionaste pago en efectivo o por home banking de Link, tienes 5 dias corridos para concretar el pago, pasado ese tiempo el comprobante se anulará de nuestros sistemas y deberá generar uno nuevo

Codigo de referencia de Mercado Pago: 21640

Estado del pago: pending

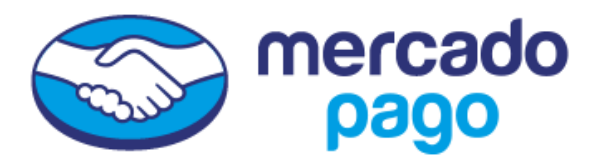

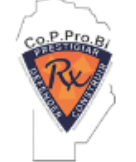

No debe informar este tipo de pago

Volver a mi matricula

Si no ha llegado a esta pantalla mostrada arriba, el proceso no se ha completado.

En todos los casos, tanto mercado pago como el CoPProBi le enviarán mails con cada una de las acciones que realice. Asegúrese tener su dirección de correo actualizada en CoPProbi.

## FIN tutorial

Ante cualquier inquietud puede comunicarse al soporte técnico de CoPProBi soporte@copprobicba.org.ar